## Album samenstellen met behulp van de Hema album software.

- Kies de Hema webside www.hema.nl
- Plaats de muisaanwijzer op **foto** en klik op Fotoalbums.
- Klik op download de software (geschikt voor Windows)
- Vul Uw e-mail adres in en klik op download gratis software

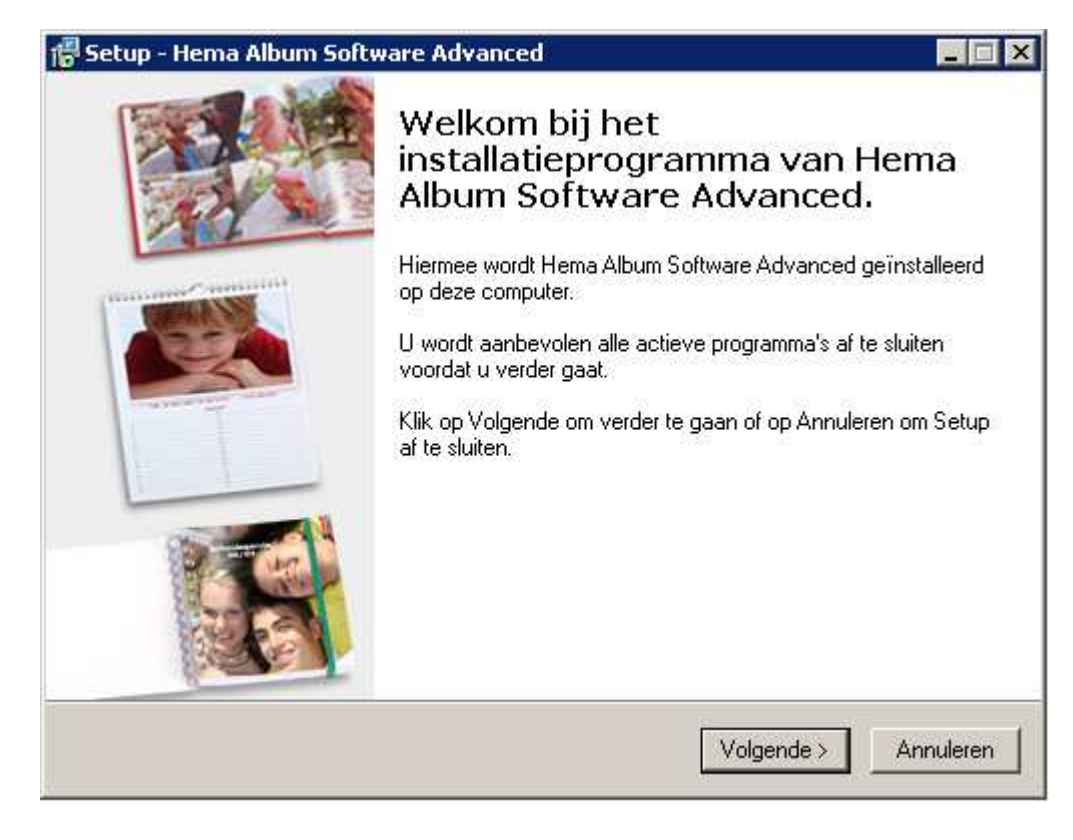

### Klik op Volgende>

| 🖶 Setup - Hema Album Software Advanced 📃 🔲 🗙                                                                                                    |
|----------------------------------------------------------------------------------------------------|
| Licentieovereenkomst<br>Lees de volgende belangrijke informatie voordat u verder gaat.                                                                                                    |
| Lees de volgende licentieovereenkomst. Gebruik de schuifbalk of druk op de knop<br>Page Down om de rest van de overeenkomst te zien.                                                                                                    |
| Algemene Voorwaarden Hema Album Software                                                                                                    |
| Wij verheugen ons dat u gebruik wenst te maken van de diensten van Hema in het<br>kader van de Hema Album Software. Deze software wordt u kosteloos ter<br>beschikking gesteld om u in staat te stellen uw afbeeldingen in een fotoalbum of<br>kalender te plaatsen. U kunt deze software tevens gebruiken voor het bestellen<br>van (luxe) fotoalbums, verjaardagskalenders of jaarkalenders bij Hema B.V. (HEMA).<br>Hieronder vindt u de op onze diensten van toepassing zijnde algemene<br>voorwaarden. Door gebruikt te maken van de software erkent u als klant deze<br>voorwaarden als bindend. Lees deze voorwaarden daarom nauwkeurig. Als u het |
| Ik accepteer de licentieovereenkomst                                                                                                    |
| Ik accepteer de licentieovereenkomst niet                                                                                                    |
| < Vorige Volgende > Annuleren                                                                                                    |

Selecteer "Ik accepteer de licentieovereenkomst en klik op Volgende>

| 7 Setup - Hema Album Software Advanced                                                 |           |
|----------------------------------------------------------------------------------------|-----------|
| <b>Kies de doelmap</b><br>Waar moet Hema Album Software Advanced geïnstalleerd worden? |           |
| Setup zal Hema Album Software Advanced in de volgende map install                      | eren.     |
| Klik op Volgende om door te gaan. Klik op Bladeren om een andere map te kiez           | en.       |
| C:\Program Files\Hema Album Software Advanced Blad                                     | eren      |
|                                                                                        |           |
|                                                                                        |           |
|                                                                                        |           |
|                                                                                        |           |
| Er is tenminste 45,6 MB vrije schijfruimte vereist.                                    |           |
| < Vorige Volgende >                                                                    | Annuleren |

# Indien accoord klik op **Volgende** >

| 🚰 Setup - Hema Album Software Advanced 📃 🗖 🗙                                                   |
|------------------------------------------------------------------------------------------------|
| Selecteer menu Start map<br>Waar moeten de snelkoppelingen van het programma geplaatst worden? |
| Setup plaatst de snelkoppelingen van het programma in de volgende menu<br>Start map.           |
| Klik op Volgende om door te gaan. Klik op Bladeren om een andere map te kiezen.                |
| Hema Album Software Advanced Bladeren                                                          |
|                                                                                                |
|                                                                                                |
|                                                                                                |
|                                                                                                |
|                                                                                                |
|                                                                                                |
| < Vorige Volgende > Annuleren                                                                  |

Klik op Volgende>.

| 🚰 Setup - Hema Album Software Advanced                                                                                                    | _ 🗆 🗙   |
|----------------------------------------------------------------------------------------------------|---------|
| Selecteer extra taken<br>Welke extra taken moeten uitgevoerd worden?                                                                                                    |         |
| Selecteer de extra taken die u door Setup wilt laten uitvoeren bij het installeren van<br>Hema Album Software Advanced, en klik vervolgens op Volgende.<br>☑ Een snelkoppeling op het bureaublad maken |         |
|                                                                                                    |         |
| < Vorige Volgende > An                                                                                                    | nuleren |

Selecteer "Een snelkoppeling op het bureaublad maken en klik op Volgende>

| 🐻 Setup - Hema Album Software Advanced                                                                                  |                                               |   |
|----------------------------------------------------------------------------------------------------|-----------------------------------------------|---|
| Het voorbereiden van de installatie is ge<br>Setup is nu gereed om te beginnen met het in<br>Advanced op deze computer. | reed<br>stalleren van Hema Album Software     | ß |
| Klik op Installeren om verder te gaan met insta<br>wilt terugzien of veranderen.                                        | alleren, of klik op Vorige als u instellingen |   |
| Doelmap:<br>C:\Program Files\Hema Album Software /                                                                      | Advanced                                      |   |
| Menu Start map:<br>Hema Album Software Advanced                                                                         |                                               |   |
| Extra taken:<br>Een snelkoppeling op het bureaublad ma                                                                  | ken                                           |   |
| ्                                                                                                    | ▼<br>▶                                        |   |
|                                                                                                    | < Vorige Installeren Annulere                 | n |

Klik op **Installeren**.

| 🐻 Setup - Hema Album Softw | are Advanced 📃 🖂 🔀                                                                                                    |
|----------------------------|----------------------------------------------------------------------------------------------------|
|                            | Setup heeft het installeren van<br>Hema Album Software Advanced<br>op deze computer voltooid.     Setup heeft het installeren van Hema Album Software<br>Advanced op deze computer voltooid. U kunt het programma<br>uitvoeren met de geïnstalleerde snelkoppelingen.     Klik op Voltooien om Setup te beëindigen.     Image: Mema Album Software Advanced starten |
|                            | Voltooien                                                                                                    |

## Klik op Voltooien.

| Hema A | Album Software Advanced -Geer             | bestand geopend   |                      |                     |                      |
|--------|-------------------------------------------|-------------------|----------------------|---------------------|----------------------|
| HEMA   | 1. Start                                  | 2. Product kiezen | 3. Foto's selecteren | 4. Product bewerken | 5. Product bestellen |
|        | Nieuw product maken                       |                   |                      |                     |                      |
| 1.     | Recente bestanden<br>Schilderstukken Ruud |                   | 15% Kortii           | ng op alle i        | otoalbums            |
|        |                                           |                   |                      |                     | <text></text>        |

## Klik op Nieuw product maken

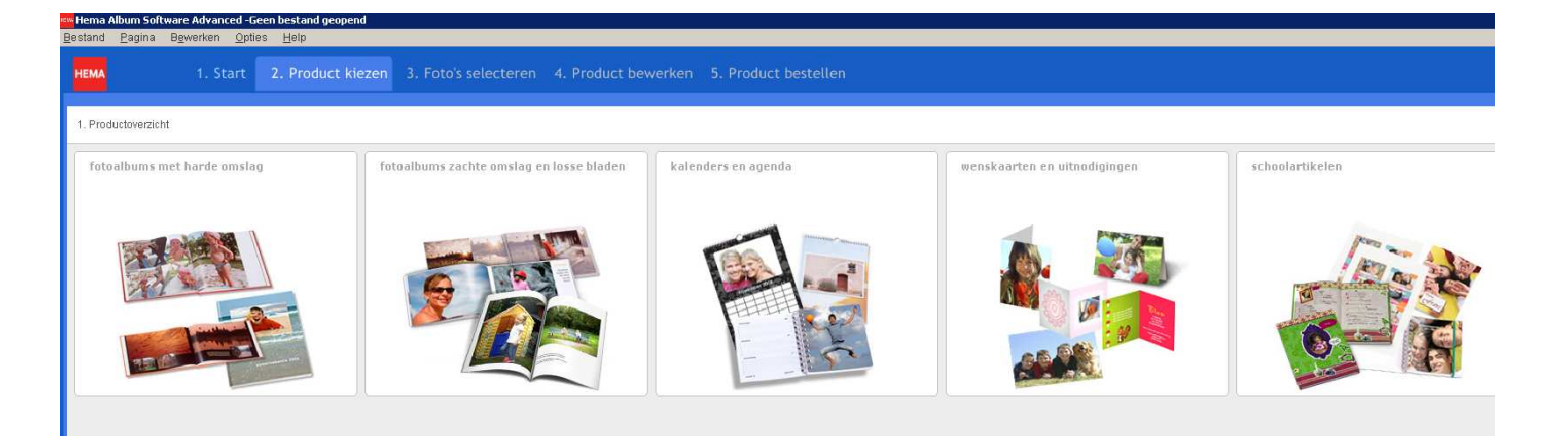

Kies welk product U wilt gaan maken. In dit voorbeeld kiezen we fotoalbums met harde omslag.

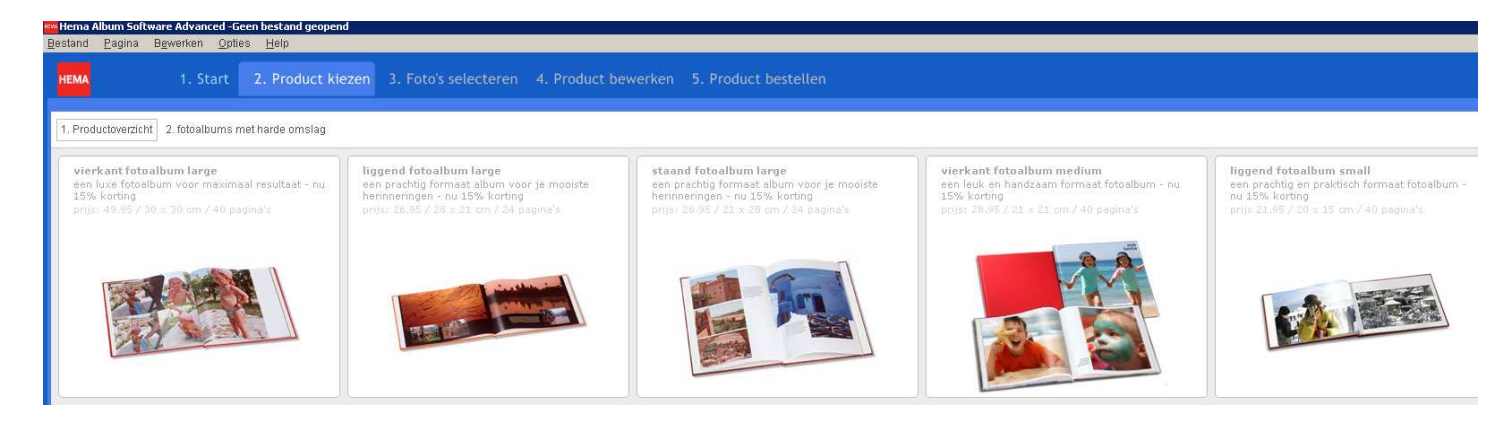

Kies hier het formaat van het album dat U wilt gaan maken. In dit voorbeeld kiezen we vierkant fotoalbum large

| HEMA 1. Start 2. Product kiezen 3. Foto's se                                                                    | electeren 4. Product bewerken 5. Product bestellen   |
|----------------------------------------------------------------------------------------------------|------------------------------------------------------|
| Mijn computer                                                                                                   | Mijn selectie 🕲 Alles weg (0) 🛛 🛤 Selectie weg 🛛 🖄 🔀 |
| 2007 2008 2009 Ardennen Bloemen Fiets verkoop Katten Maaike+Kees nieuwe scanner Sami Scanner Schotland vuurwerk |                                                      |
| Sorteer 🔸 🖙 Alles erbij (24) 🛛 🕞 Selectie erbij                                                                 |                                                      |
|                                                                                                    |                                                      |
|                                                                                                    |                                                      |
|                                                                                                    |                                                      |
|                                                                                                    |                                                      |

Selecteer de map waarin foto's staan die U wilt gaan gebruiken.

Als U op Sorteer (direct boven de foto's) klikt kunnen de foto's op naam, datum of grootte gesorteerd worden.

Selecteer de foto's die U in het album denkt te gebruiken, de geselecteerde foto's krijgen een grijze rand.

Als U meerdere foto's wilt selecteren houdt U de Ctrl toets ingedrukt.

Met **Selectie erbij** worden de geselecteerde foto's naar de rechterkant verplaatst. Dit kunt U zo vaak herhalen als U wilt.

Als U kiest voor **Alles erbij** worden alle foto's naar de rechterzijde geplaatst en kunnen dan ook allemaal in het album worden gebruikt.

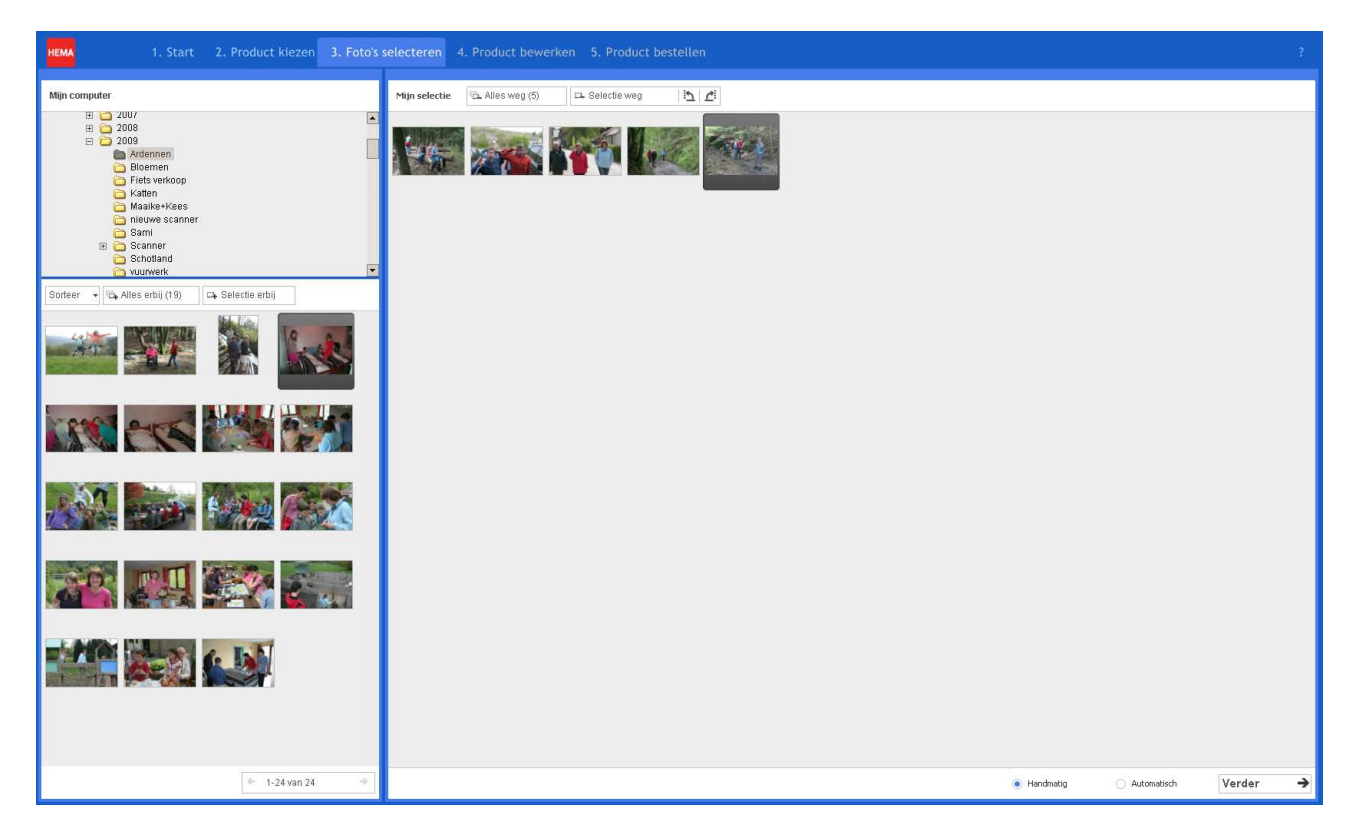

Op dezelfde manier kunnen verkeerd of teveel geselecteerde foto's weer terug geplaatst worden.

Selecteer de terug te plaatsen foto's en klik op **Selectie weg** of indien alle foto's verkeerd gekozen zijn klik dan op **Alles weg**.

Met de gebogen pijltjes naar links of naar rechts kunnen de geselecteerde foto's een kwart slag gedraaid worden. Als hiervoor wordt gekozen komt de mededeling dat de bewerking op het originele bestand wordt uitgevoerd. Als U hiermee akkoord gaat kiest U voor **Ja** en klikt U nogmaals op de geselecteerde foto. Als U voor **Nee** kiest wordt de foto niet gedraaid.

Onderaan rechts moet er eerst gekozen worden voor een **Automatisch** gemaakte album of voor een album die volgens eigen inzichten en volgorde **Handmatig** wordt samengesteld.

We kiezen natuurlijk voor Handmatig.

Wanneer voor **Automatisch** wordt gekozen en er onvoldoende foto's gekozen zijn om het gehele album te vullen komt het verzoek om voor de resterende bladzijden nog foto's te selecteren.

Klik nu op Verder >

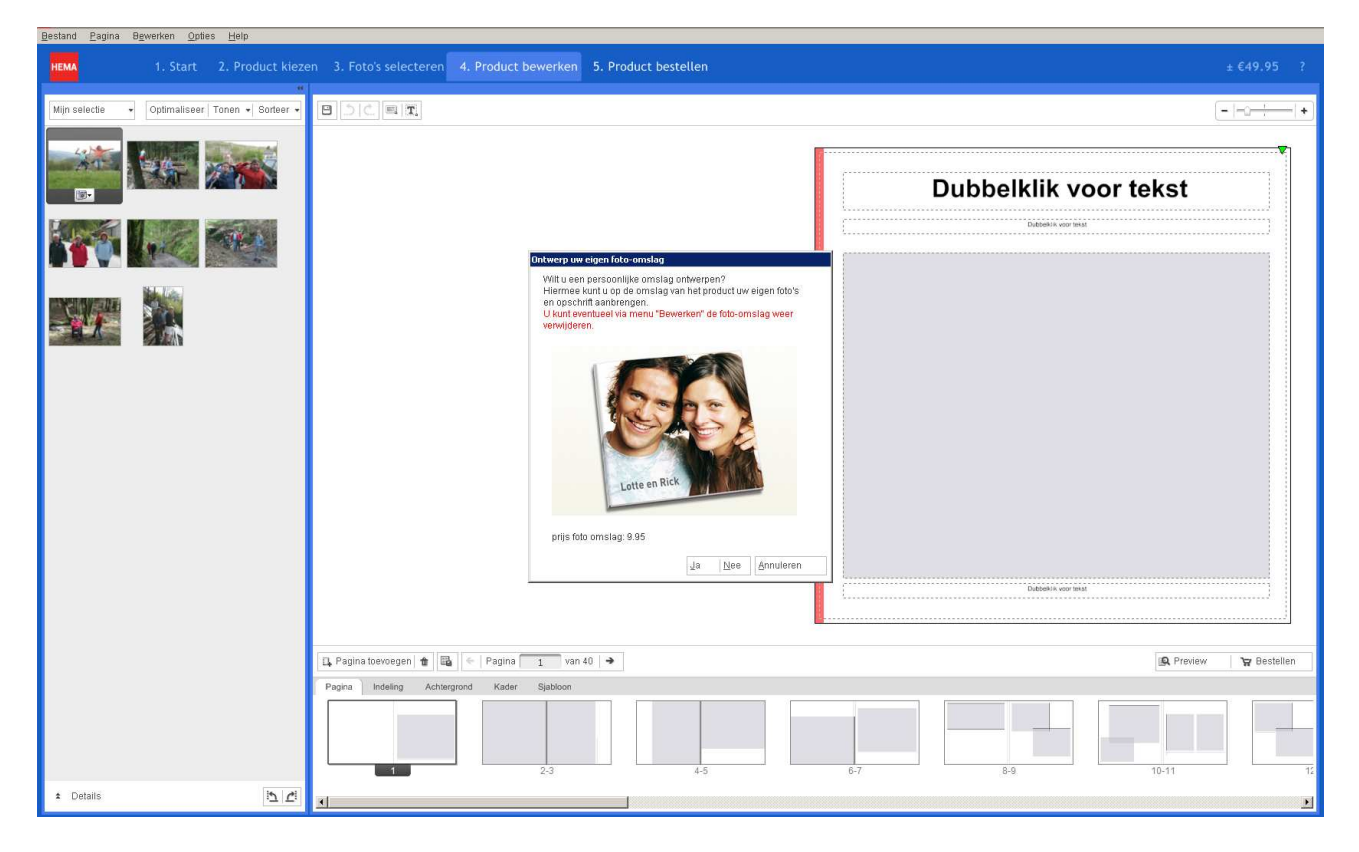

We kiezen nu voor een **Persoonlijke omslag** en klikken (straks) dus op **Ja**. Als U voor **Nee** kiest krijgt U een volledig lege omslag zonder foto of tekst.

Eerst even zien wat dit scherm voorstelt.

Op de blauwe balk is aangegeven dat we nu met stap 4; **Product bewerken** bezig zijn. Op het einde van deze balk is de prijs van het tot nu toe bewerkte product weergegeven.

In de linker kolom staan nu alle geselecteerde foto's.

Met Mijn selectie (Direct boven de foto's) kunnen we kiezen voor Mijn computer (zoals in het vorige scherm) of alleen de geselecteerde foto's zoals in dit scherm.

**Optimaliseer** kan aan of uit worden gezet.(Wat er geoptimaliseerd wordt weet ik nog niet)

Onder **Tonen** kan gekozen worden voor:

- Meer info over de geselecteerde foto's zoals b.v. de resolutie. (Zie links onder)
- Voor het laten vervallen of een indicatie van de reeds gebruikte foto's. (laatste is erg handig zeker doen).

Onder **Sorteer** wordt voor de volgorde van de foto's gekozen. **Naam**, **Datum**, of **Grootte** van de foto's. Boven in het rechter vak staan 5 icoontjes voor resp.

- Opslag van het album (Regelmatig komt de mededeling."Het product is al een tijdje niet meer opgeslagen. Wilt U het nu opslaan?)
- Pijltje linksom; Terug naar de vorige bewerking.
- Pijltje rechtsom; Weer naar de huidige stap
- Rechthoekje (Nieuwe afbeelding invoeren.) (Door een klik op dit rechthoekje verschijnt er een nieuw fotokader op de geselecteerde blz. Dit kader kan worden vergroot of verkleind m.b.v. de 8 kleine vierkantjes. Door de muis midden op het kader te plaatsen veranderd deze in een kruisje en kan het kader naar alle richtingen worden verplaatst.)
- Invoeren van een kader voor een tekst. (Tekstblok invoeren.) (De werkwijze is hetzelfde als van het rechthoekje . Door een dubbel klik in dit kader wordt de tekstverwerker geopend en kan elke tekst worden ingebracht.)

Op het einde van deze regel is een schuifregelaar waarmee we de grootte van het album op het scherm kunnen instellen.( Met + wordt het album groter met – kleiner)

Direct onder het album is een witte band met **Pagina toevoegen** voor het geval we meer pagina's nodig hebben dan er standaard in het gekozen product zitten. Het aantal pagina's wordt rechts hiervan **Pagina 1 van 40** aangegeven. Met de pijltjes kan naar de volgende of indien van toepassing naar de vorige blz. worden geklikt.

Op het einde van deze witte band kunt U met **Preview** zien hoe of deze omslag of pagina er in werkelijkheid uit gaat zien. Als het project klaar is klikken we op **Bestellen** om de laatste stap 5 in te gaan.

Het onderste gedeelte rechts met de onderwerpen; **Pagina, Indeling, Achtergrond, Kader**, en **Sjabloon** worden per onderwerp behandeld.

Klik op **Ja** ik wil een persoonlijke omslag. Dit kost U dan wel €9,95 extra. Let op de Euro's!

|                                                 | -  - <u>0</u>           |
|-------------------------------------------------|-------------------------|
|                                                 |                         |
| □ Pagina toevoegen 🔹 🖳 ← Pagina Omslag van 40 🔿 | 🖳 Preview 🛛 🏹 Bestellen |
| Pagina Indeling Achtergrond Kader Sjabloon      | 8-9 10                  |

### Het Tabblad Pagina.

Als het album of de tekst **Achterkant/Voorkant** niet geheel zichtbaar zijn, kan er m.b.v. de regelaar rechts boven worden ingezoomd door op het minnetje te klikken.

Onder in dit scherm is de **Omslag** en elke volgende pagina (1, 2-3, 4-5, 6-7, enz.) aangegeven.

In bovenstaand voorbeeld zijn in het grijs voorstellen voor de indeling van de pagina's gegeven.

Door te scrollen met de onderste balk kunnen alle pagina's zichtbaar worden gemaakt ook straks als het album is ingevuld.

Zoals te zien, is de **Omslag** afzonderlijk aangegeven en kan de binnenkant van de omslag niet voor foto's worden gebruikt. Pagina **1** begint dan ook rechts omdat links de binnenzijde van de omslag is. Evenzo is, als u naar de laatste pagina (pagina **40**) scrollt, de rechter pagina de binnenzijde van de omslag en dus ook zonder foto.

### Klik Nu op Indeling.

|                                                                                                    |                                 |                       | +                        |
|----------------------------------------------------------------------------------------------------|---------------------------------|-----------------------|--------------------------|
|                                                                                                    | Achterkant                      | Voorkant              |                          |
|                                                                                                    | Dubbelkik voor tekst            | Dubbelklik voor tekst |                          |
|                                                                                                    |                                 |                       |                          |
| EL Panina travnanan 1 🖷                                                                                                    | (m) ← Parina Omerizari van 40 → |                       | Preview Tex Bostellen    |
| Pagina Indeling                                                                                                    | Achtergrond Kader Sjabloon      |                       |                          |
| Foto's per pagina<br>3 foto's per pagina<br>4 foto's per pagina<br>alleen tekst<br>meer foto's per pagina<br>Mijn indelingen<br>Omslag |                                 |                       | Toepassen<br>Verwijderen |

Bij het maken van de **Omslag** in dit formaat album is er slechts keuze uit 3 verschillende standaard indelingen. We klikken als voorbeeld op de middelste indeling (zie voorbeeld) en klikken op **Toepassen** (Rechts onder). (Een dubbelklik op de middelste indeling heeft hetzelfde effect)

\_ @ X

Opmerking: de pagina's hebben een veel grotere keuze aan standaard indelingen.

| HEMA 1. Start 2. Product kieze                                                                                                    | en 3. Foto's selecteren 4. Product bewerken 5. Product bestellen                                                         | ±€59.90 ?                 |
|----------------------------------------------------------------------------------------------------|----------------------------------------------------------------------------------------------------|---------------------------|
| Mijn computer                                                                                                    | BCER<br>Achterkant Voorkant                                                                                              |                           |
| 2009<br>→ 2009-12-30<br>→ Albumprinte Pro Editor<br>→ aneke maske 27-6<br>→ Bogstde murals<br>→ Deversen<br>→ Kerstoto<br>0 → Kerstoto<br>0 → Kerstoto<br>0 → Kerstoto | Dubbekik voor tekst                                                                                                    |                           |
| Optimaliseer Tonen - Sorteer -                                                                                                    |                                                                                                    |                           |
|                                                                                                    | De resolutie van de afbeelding is to laag voor het gekoom hader                                                          |                           |
|                                                                                                    |                                                                                                    |                           |
| z Defails € 1-34 van 34. → 1% (#                                                                                                    |                                                                                                    | / 197 Bestellen           |
| Aphen_5299 jpg bestandsnaam<br>2466 x 1664 resolutie<br>2122008 (221 datum, tijd<br>451 KB bestandsgroote                                                              | Pagina Indeing Achbergond Kader Sjaboon<br>Foto's per pagina<br>4 fotos per pagina<br>4 fotos per pagina<br>indeien text | Toepassen<br>Verwijderen: |

Als voorbeeld kiezen we voor de derde indeling en slepen daar een van de foto's naartoe

Jammer (bij een te kleine resolutie) er komt een mededeling dat de resolutie te laag is voor dit grote kader. In de informatie geheel links onder zien we dat de resolutie 2496 x 1664 is. ( Deze informatie konden we zichtbaar maken m.b.v. de knop **Tonen** direct boven de foto's)

Dit voorbeeld is met opzet gegeven omdat op de omslag meestal een groot formaat foto wordt geplaatst.

Nu dus maar een kleiner kader kiezen. We gaan terug naar de middelste indeling en slepen daar twee verschillende foto's naar toe.(Bij foto's met een zeer lage resolutie kan dit formaat nog te groot zijn).

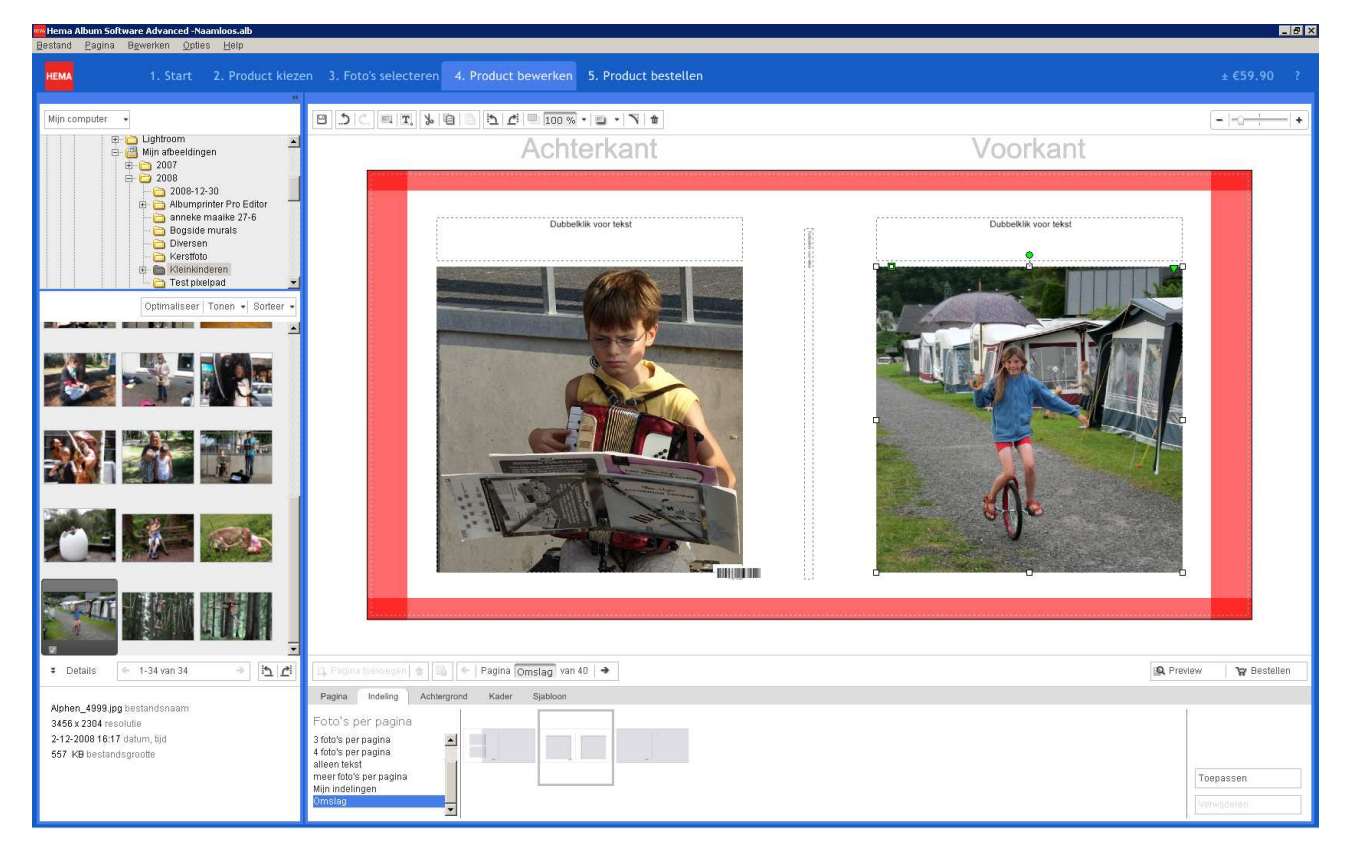

We gaan nu terug naar de tab **Pagina** en geven een dubbelklik op Pagina 1.

Nu kiezen we weer de tab **Indeling** en hebben nu een grote keuze mogelijkheid zoals 1 tot 4 foto's per pagina, alleen tekst of eigen indeling etc. We kiezen voor 3 foto's per pagina en slepen 3 foto's uit de selectie naar pagina 1

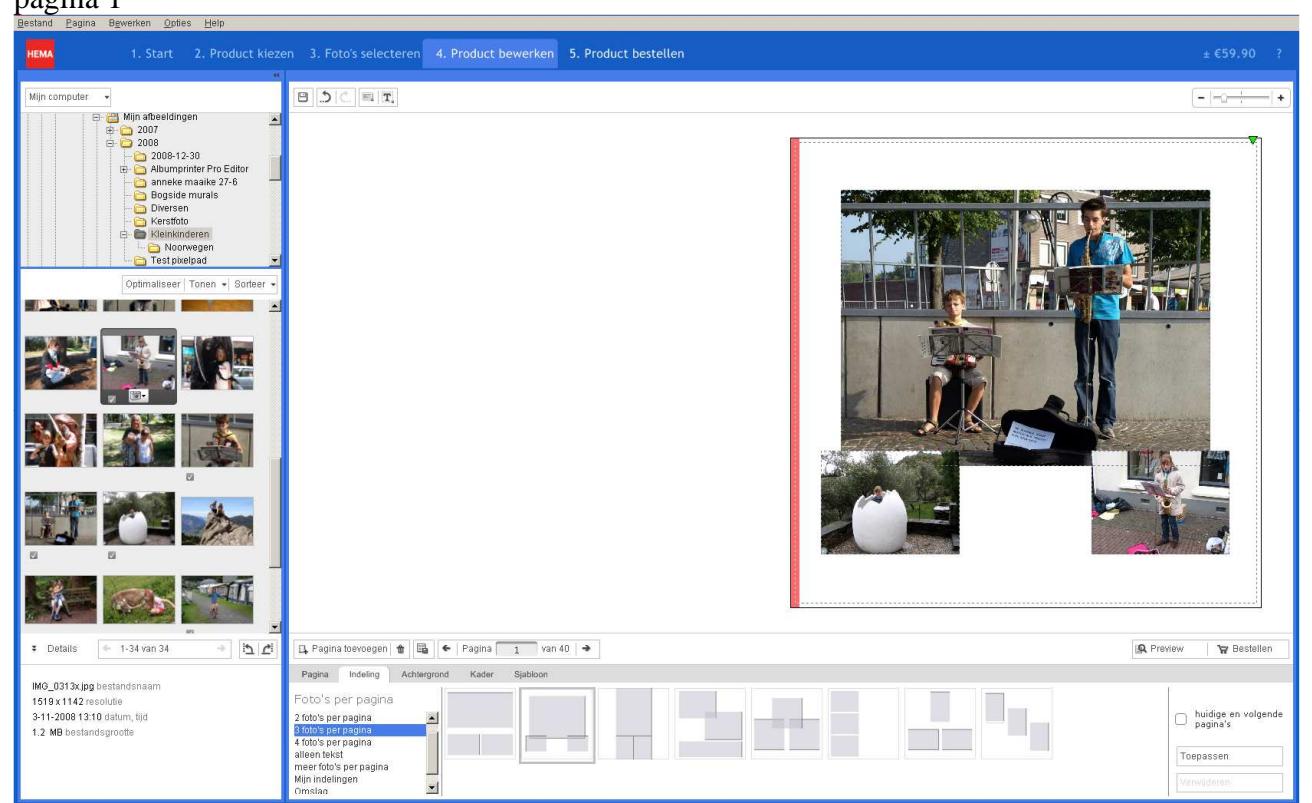

Bij het de foto's selecteren van de foto's komen er op de omtrek 8 kleine groene vierkantjes. Als je op een van de 8 klikt en vast te houdt, kan de foto nog worden verkleind of vergroot zonder dat de verhouding tussen lengte en

breedte wordt aangetast. Boven in het midden van de foto komt een rondje waarmee de foto gedraaid of een horizon recht gezet kan worden.

Als de muis op de foto komt en een kruisje wordt kan de foto naar alle zijden worden verplaatst. Elke gekozen lay-out kan op deze manier gemakkelijk worden aangepast.

Door op een foto rechts te klikken en te kiezen voor **Leeg maken** verdwijnt de foto en kan een andere geplaatst worden. Na een klik rechts en de keuze **Verwijderen afbeelding en inhoud** verdwijnt zowel de foto als het masker. Een klik rechts op foto geeft vele bewerkings mogelijkheden. Behalve plakken ,knippen e.d. kan er ook voor Bewerken worden gekozen. Hierbij kunnen ook de eigenschappen van de foto zoals helderheid, contrast kleurdiepte, rode ogen spiegelen e.d. worden gewijzigd.

Kies het tabblad Achtergrond.

- A. Kies kleuren. U hebt nu 4 mogelijkheden.
- 1. Kies een kleur uit de vierkante blokjes.
- 2. Kleuren maken uit de kleuren waaier die hier gekozen kan worden.
- 3. Kies kleur uit foto.

B. Kies Achtergronden. U hebt nu weer een aantal mogelijkheden.

- 1. Mijn afbeeldingen
- 2. Diversen
- 3. Vakantie
- 4. Meer downloaden

Kies **Kleur uit foto** en klik met het penceeltje als muisaanwijzer op de kleur van de wand achter de muziekanten. Na een klik op **Toepassen** wordt de achtergrond gekleurd.

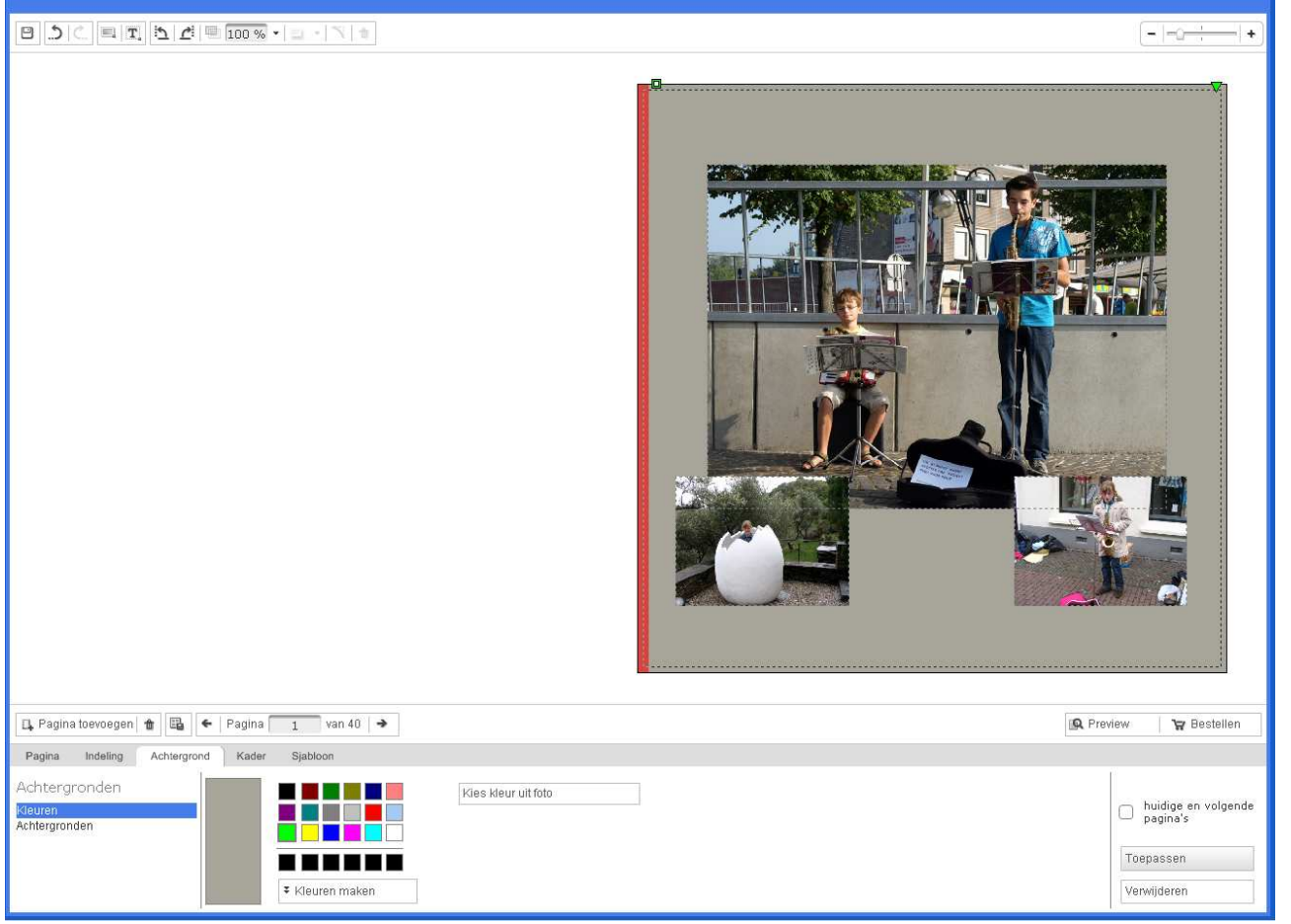

Bekijk nu het resultaat door op **Preview** te klikken.

Klik op **Sluiten** om weer naar dit scherm terug te keren.

De achtergrond kan weer worden verwijderd door deze blz. (=blz.1)te selecteren, zie groene driehoekje rechts bovenaan op **Pagina 1**, en klik op **Verwijderen** rechts onder.

We herhalen de laatste oefening door de pagina's 2-3 samen te stellen. Hierbij zal een eigen foto als achtergrond worden gebruikt.

We kiezen het tabblad **Pagina** en klikken op pagina 2-3.

Let erop dat de linker blz (kleine groene driehoekje rechts boven op blz 2) geselecteerd is.(Anders selecteren door een klik) Kies nu tabblad **Indeling.** 

Kies uit een van de 7 mogelijkheden. In deze oefening **3 foto's per pagina.** Met 2 foto's onder en een boven. We plaatsen (slepen) de foto's naar blz. 2.

Nu gaan we de teksten in de tekstkaders plaatsen, door een dubbele klik in de kaders wordt de tekstverwerker geopend. Met een klik op **Preview** kunnen we controleren of de tekst goed staat en voldoende groot is. Klik op **Sluiten.** En verander indien nodig.

Klik nu weer op het tabblad **Achtergrond** en kies **Achtergronden** en rechts daarvan **Mijn afbeeldingen**. Er komt nu een kader met de volgende tekst;

# Een eigen foto als achtergrond instellen: Selecteer de gewenste foto in het linkerschermdeel en klik op het camera ikoon.

Let er echter wel op dat de juiste blz. geselecteerd is. (Groene driehoekje rechts bovenaan de linker blz.) Selecteer de gewenste achtergrond foto en klik op het camera ikoontje.

Kies in het menu Als achtergrond instellen voor huidige pagina.

Met een klik rechts op de achtergrondfoto kan onder de titel Transparantie de doorzichtigheid van de achtergrond nog worden gewijzigd. Controleer met **Preview** of het geheel naar wens is.Via **Sluiten** terug naar blz. 3.

Selecteer blz. 3 (groen pijltje <u>uiterst</u> rechts boven op rechter pagina)

Kies op tabblad **Indeling** weer 3 foto's per pagina maar nu met de middelste een staande foto.

## Als Achtergronden kiezen we nu Diversen: Zwart

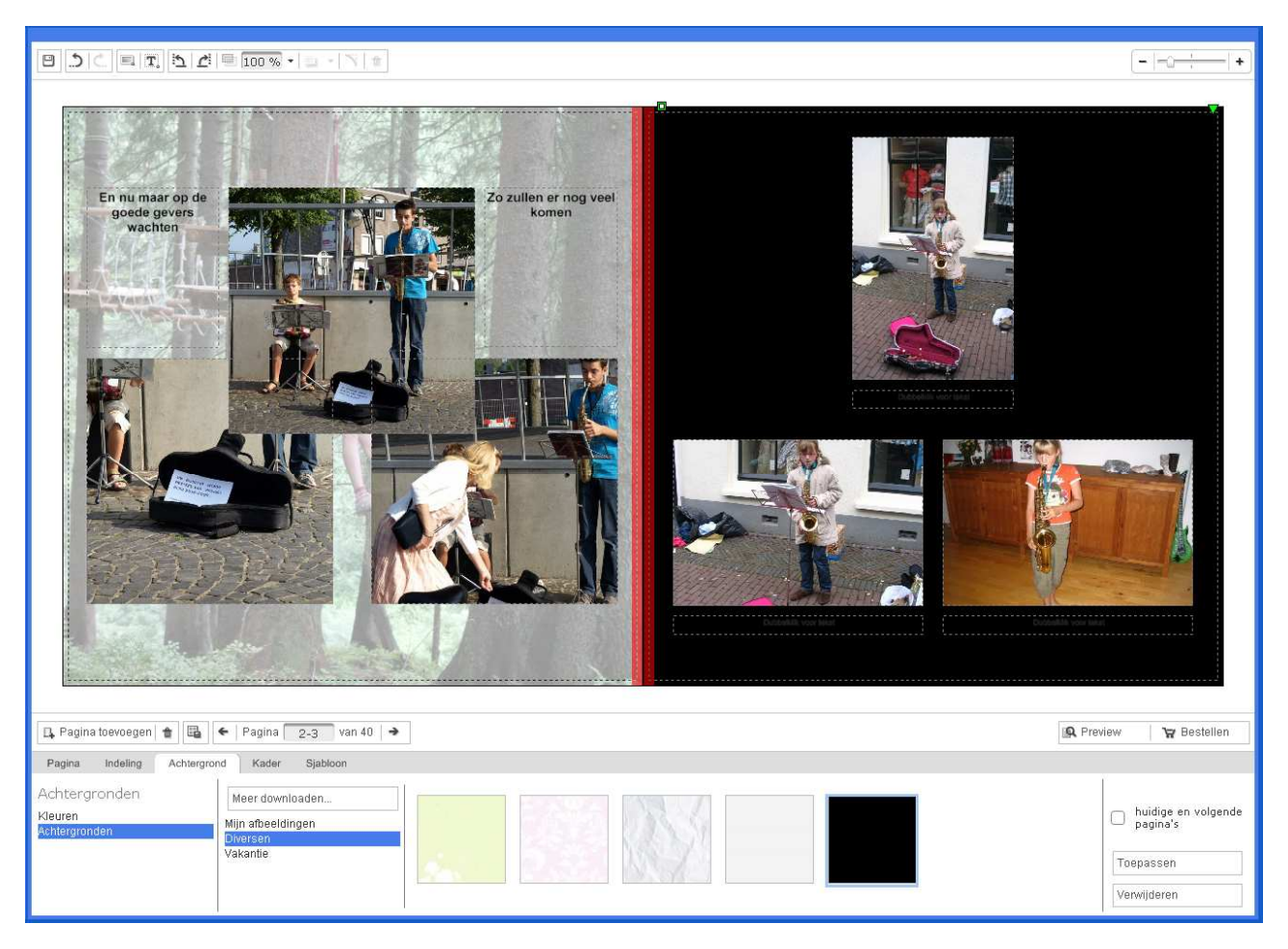

Door meer achtergronden te downloaden zijn zeer fraaie combinaties te maken.

Tot slot nog de laatste stap, het album bestellen.

Klik naast de knop **Preview** op **Bestellen**.

Het volgende scherm komt op de monitor.

|  | Product controleren 1/7                                                       |                                      |                           |         |
|--|-------------------------------------------------------------------------------|--------------------------------------|---------------------------|---------|
|  | We raden u aan uw product pagina vo<br>zeker dat het eindresultaat aan uw ver | or pagina te cor<br>wachtingen zal v | troleren. U w<br>/oldoen. | eet dan |
|  | Waarschuwingen                                                                | Bewerk                               | ÷                         |         |
|  | 🔒 Pagina 4: leeg fotokader (1x)                                               |                                      | >                         | <b></b> |
|  | 🗛 Pagina 5 is leeg                                                            |                                      | *                         |         |
|  | A Pagina 6 is leeg                                                            |                                      | 7                         |         |
|  | A Pagina / Is leeg                                                            |                                      | 7                         |         |
|  | A Pagina 8 is leeg                                                            |                                      | 2                         |         |
|  | A Pagina 10 je leog                                                           |                                      | -                         |         |
|  | A Pagina 10 is leeg                                                           |                                      | ÷                         |         |
|  | A Pagina 12 is leed                                                           |                                      | >                         |         |
|  | A Pagina 13 is leeg                                                           |                                      | ÷                         |         |
|  | 🗛 Pagina 14 is leeg                                                           |                                      | >                         |         |
|  | \Lambda Pagina 15 is leeg                                                     |                                      | <b>→</b>                  |         |
|  | 🗛 Pagina 16 is leeg                                                           |                                      | <b>→</b>                  |         |
|  | \Lambda Pagina 17 is leeg                                                     |                                      | <b>&gt;</b>               | -       |
|  | Degine 10 is loss                                                             |                                      | 2                         | -       |
|  | Akkoord                                                                       |                                      |                           |         |
|  |                                                                               |                                      |                           |         |

Alle gemaakte fouten worden hier aangegeven en moeten verbeterd worden. Zodra dit is gebeurt kan het vakje **Ik heb mijn product gecontroleerd en wil nu doorgaan met bestellen** Klik onderaan de blz op **Verder** 

| HEMA | 2. Product kiezen | 3. Foto's selecteren | 4. Product bewerken                                                       | 5. Product bestellen                                                     |                                                                           |                                         |
|------|-------------------|----------------------|---------------------------------------------------------------------------|--------------------------------------------------------------------------|---------------------------------------------------------------------------|-----------------------------------------|
|      |                   | Extra opties 2       | 2/7                                                                       |                                                                          |                                                                           |                                         |
|      |                   |                      | vierkant fotoalbum L met fo                                               | <b>o-omslag</b> 40 pagina's                                              |                                                                           | €59.90                                  |
|      |                   | Serie Constraints    | Omslag<br>U heeft gekozen voor een pe                                     | soonlijke foto-omslag.                                                   |                                                                           |                                         |
|      |                   | P                    | photomovie<br>U kunt voor €9,95 een DVD k<br>achtergrondmuziek. Klik op ( | estellen waarop alle foto's die u<br>e knop <i>photomovie maken</i> om ' | in uw product heeft gebruikt getoor<br>rijblijvend de mogelijkheden te on | nd worden in een film met<br>derzoekeni |
|      |                   |                      | Hoogglans papier<br>Kies ervoor om uw fotoboek                            | 1 processer                                                              | waardoor uw foto's nog meer con                                           | trast en kleurdiepte krijgen.           |
|      |                   |                      | Glanzend                                                                  |                                                                          |                                                                           | 0.00                                    |
|      |                   |                      |                                                                           |                                                                          |                                                                           |                                         |

Hier kunnen nog extra wensen worden opgegeven. Klik op **Verder**.

| HEMA | 1. Start 2. Product kiezen 3. Foto's selecteren 4. Product bewerken 5. Product bestellen                         |
|------|----------------------------------------------------------------------------------------------------|
|      | Bestelmethode selecteren 3/7                                                                                     |
|      | Aflevering     Ik wil het product thuis laten bezorgen.     Ik wil het product afhalen in een fillaal naar keuze |
|      | Aanlevering<br>Uw product wordt via internet verzonden.                                                          |
|      | Betaling<br>U betaalt via internet.                                                                              |
|      |                                                                                                    |

Hier maakt U kenbaar hoe of U het product wil ontvangen en betalen. Er zijn twee mogeljkheden waarvoor U kunt kiezen;

- Thuis laten bezorgen
- Bij het filiaal van Hema afhalen
- Klik op Verder>

| HEMA | 1. Start | 2. Product kiezen | 3. Foto's selecteren                               | 4. Product bewerken                                              | 5. Product bestellen |
|------|----------|-------------------|----------------------------------------------------|------------------------------------------------------------------|----------------------|
|      |          |                   | Bestelmethod                                       | le selecteren 3/7                                                |                      |
|      |          |                   | Aflevering<br>Ik wil het produ<br>Ik wil het produ | ct thuis laten bezorgen.<br>ct afhalen in een filiaal naar keuze |                      |
|      |          |                   | Aanlevering<br>Uw product wordt                    | via internet verzonden.                                          |                      |
|      |          |                   | <b>Betaling</b><br>U betaalt in het fili           | iaal wanneer u het product afha                                  | alt.                 |
|      |          |                   |                                                    |                                                                  |                      |

Klik op **Verder>** 

| HEMA 1. | Start 2. Product kiezen           | 3. Foto's selecteren                                                                            | 4. Product bewerken   | 5. Product bestellen                                                                                                    |
|---------|-----------------------------------|-------------------------------------------------------------------------------------------------|-----------------------|----------------------------------------------------------------------------------------------------|
|         |                                   | Uw gegeven                                                                                      | s controleren 4/7     |                                                                                                    |
|         | * √e<br>Dhr. / Mevr.<br>Tussenvoe | rplichte velden Persoons<br>/Geen aanhef OO<br>*Voornaam Ad<br>gsels /*Naam van<br>Bedrijfsnaam | gegevens              | Uw gegevens zullen nooit zonder<br>toestemming aan derden worden<br>verstrekt.                                                                     |
|         | * Straat, numm                    | Adres<br>her, toevoeging Willem I<br>* Postcode 5682AE                                          | I straat 29           | Uw adres dient tevens als<br>factuuradres, indien van<br>toepassing. Dit adres mag<br>verschillen van het afleveradres<br>dat u later kunt kiezen. |
|         | * Te                              | * Land Nederlai<br>Bereikba                                                                     | arheid                | Uw e-mailadres wordt uitsluitend<br>gebruikt voor communicatie over<br>uw bestelling en de nieuwsbrief                                             |
|         | Alternatief te                    | efoonnummer  <br>* Email adres ADVANH                                                           | IMBERGEN@GMAIL.CON    | over onze diensten, waarvoor u<br>zich altijd kunt afmelden.                                                                                       |
|         |                                   |                                                                                                 |                       |                                                                                                    |
|         |                                   |                                                                                                 |                       |                                                                                                    |
|         |                                   | << Terug                                                                                        | /erder >> 🖉 Annuleren |                                                                                                    |

Al Uw gegevens moeten worden ingevuld.

En U klikt weer op **Verder>>** 

| HEMA | 1. Start | 2. Product kiezen | 3. Foto's selecteren                                                                                                    | 4. Product bewerken                                                                                                    | 5. Product bestellen                                                                             |  |
|------|----------|-------------------|----------------------------------------------------------------------------------------------------|----------------------------------------------------------------------------------------------------|--------------------------------------------------------------------------------------------------|--|
|      |          |                   | Filiaal selecter                                                                                                    | ren 5/7                                                                                                    |                                                                                                  |  |
|      |          |                   | Afleverlocatie kie                                                                                                    | zen                                                                                                    |                                                                                                  |  |
|      |          |                   | Vu                                                                                                    | Il eerste deel van postcode of pla                                                                                                    | atsnaam in: 56                                                                                   |  |
|      |          |                   | HEMA EV 304<br>HEMA AB 932<br>HEMA AB 946<br>HEMA EV 240<br>HEMA EV 255<br>HEMA EV 09<br>HEMA AB 962<br>HEMA EV 58<br>Hema EV 315 | De Smidse 3<br>Grassavanne 7<br>Heistraat 14a,<br>Hoofdstraat 8 F<br>Langstraat 33<br>Rechtestraat 37<br>Rijkeluisstraat 25,<br>Winkelcentrum Woensel 92<br>Woenselse Markt 49 | Nuenen<br>Eindhoven<br>Son<br>BEST<br>GELDROP<br>EINDHOVEN<br>Oirschot<br>EINDHOVEN<br>Eindhoven |  |
|      |          |                   |                                                                                                    |                                                                                                    |                                                                                                  |  |
|      |          |                   | << Terug   Ve                                                                                                    | rder >> 🖉 Annuleren                                                                                                    |                                                                                                  |  |

U kiest hier:

- De eerste 2 cijfers van de postcode.
- Het filiaal waar u het Album wenst af te halen
- Hoeveel exemplaren U wilt bestellen
- Geef een eventuele Promotie- of kortingscode op
- Klik op **Verder** >>

| 1. Start 2. Product kiezen 3. Potos | selecteren 4. Product bewerken                                                                                               | 5. Product bestellen                                                                                                    |                       |  |
|-------------------------------------|----------------------------------------------------------------------------------------------------|----------------------------------------------------------------------------------------------------|-----------------------|--|
| Or                                  | der controleren 6/7                                                                                                    |                                                                                                    |                       |  |
|                                     | INKOOPBEVES<br>Totaalbedrag van u<br>Contactgegevens:<br>Ad van Himbergen<br>Willem II straat 29<br>5682AE bEST<br>Nederland | INKOOPBEVESTIGING<br>Totaalbedrag van uw order: 60.89<br>Contactgegevens:<br>Ad van Himbergen<br>Willem II straat 29<br>5682AE bEST<br>Nederland |                       |  |
|                                     | Artikel                                                                                                    | Specificatie<br>vierkant fotoalbum L met foto-<br>omslag                                                                                         | Prijs<br>59.90        |  |
|                                     |                                                                                                    | Totaal per stuk                                                                                                    | 59.90                 |  |
|                                     | Affeveradres 1<br>HEMA EV 240<br>Hoofdstraat 8 F<br>5683AD BEST                                                              | Aantal: 1                                                                                                    | 59.90                 |  |
|                                     | Nederland                                                                                                    | Administratie- en verzendkosten:<br>(Lokaat)<br>Verwerkingskosten<br><b>Totaalbedrag</b>                                                         | 0.00<br>0.99<br>60.89 |  |
| Akkoord                             |                                                                                                    |                                                                                                    |                       |  |
| Ik ga akkoord met deze bestelling.  |                                                                                                    |                                                                                                    |                       |  |
| <                                   | < Terug Verder >> 🖉 Annuleren                                                                                                |                                                                                                    |                       |  |

Als alles klopt vink dan het vakje **Ik ga akkoord met deze bestelling** aan. De gegevens voor het album worden nu naar per internet naar de Hema fotoalbums verzonden.

Oktober 2009

advanhimbergen@onsmail.nl